## Návod pro Android

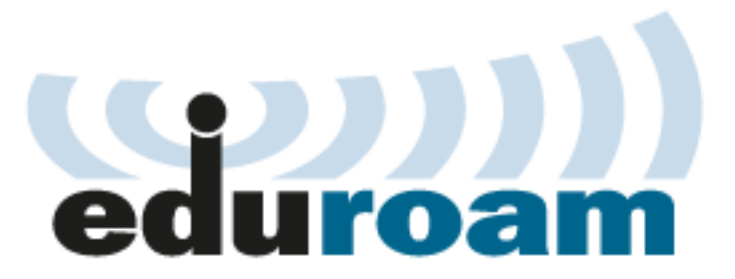

Tento návod popisuje nastavení operačního systému Android verze 2.2 pro připojení do bezdrátové sítě **eduroam**. Operační systém Android používají např. mobilní telefony HTC Desire a další zařízení.

Zmáčkněte tlačítko menu a vyberte nastavení.

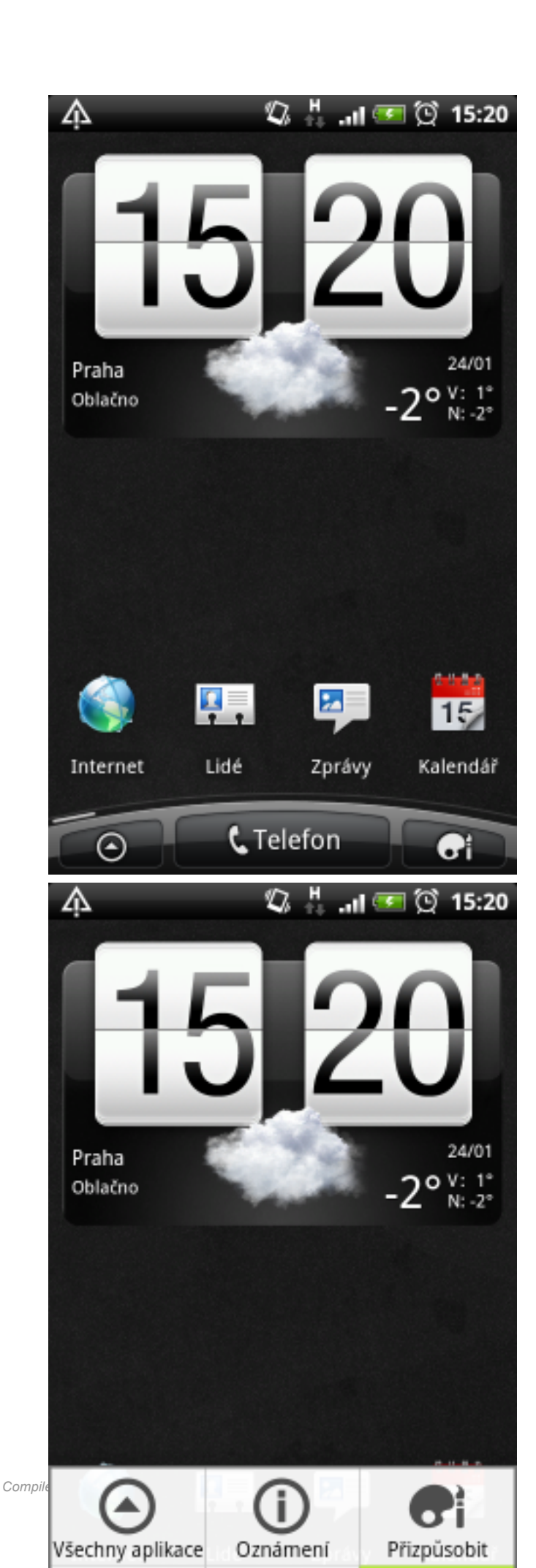

Vyberte Bezdrátová připojení a sítě a dále Nastavení WiFi.

|         | Ą                                                                                                    | 🕼 🕌 🔐 🗺 🗭 15:21                                                                                                    |
|---------|----------------------------------------------------------------------------------------------------|----------------------------------------------------------------------------------------------------|
|         | Nastave                                                                                                    | ení                                                                                                    |
|         | 3                                                                                                    | Přizpůsobit                                                                                                    |
|         | 6                                                                                                    | Bezdrátová připojení a sítě                                                                                                    |
|         | 6                                                                                                    | Volat                                                                                                    |
|         | <b>≣())</b>                                                                                                    | Zvuk                                                                                                    |
|         |                                                                                                    | Zobrazení                                                                                                    |
|         |                                                                                                    | Klávesové zkratky                                                                                                    |
|         | Ċ                                                                                                    | Účty a synchronizace                                                                                                    |
|         |                                                                                                    | Umístění                                                                                                    |
|         | _                                                                                                    |                                                                                                    |
|         |                                                                                                    | Webladdwider                                                                                                    |
|         | $\mathbb{A}$                                                                                                    | V/vblodávání<br>🕼 🖧II 🗺 🗭 15:21                                                                                                    |
|         | A<br>Bezdrát                                                                                                    | <u>ار، المكيمة (</u><br>الله الله المكيمة (M) محمد (M) محمد (M) محم<br>(M) محمد (M) محمد (M) (M) (M) (M) (M) (M) (M) (M) (M) (M) |
|         | A<br>Bezdrát<br>Režin<br>Vypne v                                                                                                    | Wyblodávání<br>V Hodávání<br>ová připojení a sítě<br>n V letadle<br>šechna bezdrátová připojení                                                                                                    |
|         | Bezdrát<br>Režin<br>Vypne v<br>WiFi<br>Vyhledá                                                                                                    | Webledávání<br>V Hodávání<br>vá připojení a sítě<br>n V letadle<br>šechna bezdrátová připojení<br>vání                                                                                                    |
|         | Bezdrát<br>Režin<br>Vypne v<br>WiFi<br>Vyhledá                                                                                                    | Webledávání<br>V hladávání<br>vá připojení a sítě<br>n V letadle<br>šechna bezdrátová připojení<br>ivání                                                                                                    |
|         | Bezdrát<br>Režin<br>Vypne v<br>WiFi<br>Vyhledá<br>Nasta                                                                                           | Webledávání<br>V Hodávání<br>V Hodávání<br>vání stře<br>n V letadle<br>šechna bezdrátová připojení<br>vání<br>vání<br>vení WiFi<br>uje nastavit a spravovat přístupové body                                                                                                    |
|         | Bezdrát<br>Režin<br>Vypne v<br>WiFi<br>Vyhledá<br>Nasta<br>Umožňu<br>bezdrát                                                                      | Wibledávápí<br>V Hodávápí<br>V Hodávápí<br>vová připojení a sítě<br>n V letadle<br>šechna bezdrátová připojení<br>vání<br>vání<br>vání WiFi<br>uje nastavit a spravovat přístupové body<br>ové sítě                                                                                                    |
|         | Bezdrát<br>Režin<br>Vypne v<br>WiFi<br>Vyhledá<br>Nasta<br>Umožňu<br>bezdrát<br>Bluet<br>Zapíná                                                   | Wibledávápí<br>V ibledávápí<br>V istrini V letadle<br>Sechna bezdrátová připojení<br>Vání<br>Vení WiFi<br>Uje nastavit a spravovat přístupové body<br>ové sítě<br>Ooth<br>Bluetooth                                                                                                    |
|         | Bezdrát<br>Režin<br>Vypne v<br>WiFi<br>Vyhledá<br>Nasta<br>Umožňu<br>bezdrát<br>Bluet<br>Zapíná<br>Nasta                                          | Wibledávápí         Image: Sechna bezdrátová připojení         Image: Sechna bezdrátová připojení         Image: Sechna bezdrátová připojení         Image: Sechna bezdrátová připojení         Image: Sechna bezdrátová připojení         Image: Sechna bezdrátová připojení         Image: Sechna bezdrátová připojení         Image: Sechna bezdrátová připojení         Image: Sechna bezdrátová připojení         Image: Sechna bezdrátová připojení         Image: Sechna bezdrátová připojení         Image: Sechna bezdrátová připojení         Image: Sechna bezdrátová připojení         Image: Sechna bezdrátová připojení, nastavit přístupové body         Image: Sechna bezdrátová připojení, nastavit název         Image: Sechna bezdrátová připojení, nastavit název         Image: Sechna bezdrátová připojení, nastavit název         Image: Sechna bezdrátová připojení, nastavit název                                                                                                    |
| Compile | Bezdrát<br>Režin<br>Vypne v<br>WiFi<br>Vyhledá<br>Nasta<br>Umožňu<br>bezdrát<br>Bluet<br>Zapiná<br>Nasta<br>Umožňu<br>zařízení<br>Přeno<br>Zapnou | Wybladávání   V kladávání   V letadle   ová připojení a sítě   n V letadle   šechna bezdrátová připojení   šechna bezdrátová připojení   ivání   avení WiFi   uje nastavit a spravovat přístupové body<br>sové sítě   ooth   Bluetooth   uje spravovat připojení, nastavit název<br>i a viditelnost                                                                                                    |

Nastavení přenosného hotspotu

Vyberte síť eduroam a jako metodu EAP zvolte PEAP.

| WiFi   Vyhledávání   Oznamování dostupných   nezabezpečených sltí   Sítě WiFi   uk-simple   Nezabezpečená slť   uk-visitors   Nezabezpečená slť   eduroam   Zabezpečeno pomocí 802.1x EAP   WiFi   Vvi-Fi   WiFi   Vyhledávání   Oznamování sítě   Síla signálu Vynikající   Zabezpečení Enterprise(802.1x)   Metoda EAP   PEAP   Ověření Phase 2   Vi Připojit   Zrušit                                                                                                    | 众<br>Wi-Fi                                                                                         |                                                                                                    | \$С ∰.,                                             | ıl 🚥 🖸         | 15                                 |
|----------------------------------------------------------------------------------------------------|----------------------------------------------------------------------------------------------------|----------------------------------------------------------------------------------------------------|-----------------------------------------------------|----------------|------------------------------------|
| Oznamování sítě   Oznamování dostupných   nezabezpečených sití   Sítě WIFI   uk-simple   Nezabezpečená síť   uk-visitors   Nezabezpečená síť   eduroam   Zabezpečeno pomocí 802.1x EAP   Vi-Fi   Wi-Fi   ViFi   Vyhledávání   Oznamování sítě   Síla signálu Vynikající   Zabezpečení Enterprise(802.1x)   Metoda EAP   PEAP   Ověření Phase 2   ViFi   Viření Piapit   Zabezpečení Phase 2                                                                                                    | WiFi<br>Vyhleda                                                                                    | ávání                                                                                                    |                                                     |                | •                                  |
| Sítě WiFI<br>uk-simple<br>Nezabezpečená síť<br>uk-visitors<br>Nezabezpečená síť<br>eduroam<br>Zabezpečeno pomocí 802.1x EAP                                                                                                    | Oznam<br>Oznam<br>nezabe                                                                           | mování sí<br>ování dostupn<br>zpečených sítí                                                                    | <b>'tě</b><br>ých                                   |                | 2                                  |
| uk-simple   Nezabezpečená síť   uk-visitors   Nezabezpečená síť   eduroam   Zabezpečeno pomocí 802.1x EAP     A   A   ViFi   Vyhledávání   Oznamování sítě   O   Připojit k síti eduroam   Síla signálu Vynikající   Zabezpečení Enterprise(802.1x)   Metoda EAP   PEAP   Ověření Phase 2   Připojit   Zrušit                                                                                                    | Sítě Wil                                                                                           | FI                                                                                                    |                                                     |                |                                    |
| uk-visitors   Nezabezpečená síť   eduroam   Zabezpečeno pomocí 802.1x EAP     A   Q   H   ViFi   Vyhledávání   Oznamování sítě   Image: Alge pripojit k síti eduroam   Síla signálu Vynikající   Zabezpečení Enterprise(802.1x)   Metoda EAP   PEAP   Ověření Phase 2   Připojit   Zrušit                                                                                                    | <b>uk-si</b><br>Nezabe                                                                             | <b>mple</b><br>zpečená síť                                                                                      |                                                     |                |                                    |
| eduroam<br>Zabezpečeno pomocí 802.1x EAP                                                                                                    | <b>uk-vi</b><br>Nezabe                                                                             | sitors<br>zpečená síť                                                                                           |                                                     |                |                                    |
| Image: Antiperiod of the second structure   Image: Antiperiod of the second structure   Image: Antiperiod of the second structure <td><b>edur</b><br/>Zabezp</td> <td>oam<br/>Ječeno pomoci</td> <td>802.1x EAP</td> <td></td> <td></td> | <b>edur</b><br>Zabezp                                                                              | oam<br>Ječeno pomoci                                                                                            | 802.1x EAP                                          |                |                                    |
| WI-FI<br>WIFI<br>Vyhledávání<br>Oznamování sítě<br>Připojit k síti eduroam<br>Síla signálu Vynikající<br>Zabezpečení Enterprise(802.1x)<br>Metoda EAP<br>PEAP<br>Ověření Phase 2<br>Připojit Zrušit                                                                                                    |                                                                                                    |                                                                                                    |                                                     |                |                                    |
| VVIFI<br>Vyhledávání<br>Oznamování sítě<br>O O Připojit k síti eduroam<br>Síla signálu Vynikající<br>Zabezpečení Enterprise(802.1x)<br>Metoda EAP<br>PEAP<br>Ověření Phase 2<br>Připojit Zrušit                                                                                                    | Ą                                                                                                  |                                                                                                    | я.<br>П. н.                                         | I 🕶 🕅          | 15                                 |
| Oznamování sítě<br>Připojit k síti eduroam<br>Síla signálu Vynikající<br>Zabezpečení Enterprise(802.1x)<br>Metoda EAP<br>PEAP<br>Ověření Phase 2<br>Připojit Zrušit                                                                                                    | Mi-Fi<br>Wi-Fi                                                                                     |                                                                                                    | ¶.,                                                 | ı 🕶 Q          | 15:                                |
| Připojit k síti eduroam   Síla signálu Vynikající   Zabezpečení Enterprise(802.1x)   Metoda EAP   PEAP   Ověření Phase 2     Připojit   Zrušit                                                                                                    | Mi-Fi<br>WiFi<br>Vyhleda                                                                           | ávání                                                                                                    | Ø                                                   | ı 🕶 🖸          | 15:                                |
| Síla signálu <b>Vynikající</b><br>Zabezpečení <b>Enterprise(802.1x)</b><br>Metoda EAP<br><b>PEAP</b><br>Ověření Phase 2<br><b>Připojit</b><br>Zrušit                                                                                                    | Mi-Fi<br>WiFi<br>Vyhleda<br>Ozna                                                                   | <sup>ávání</sup><br><b>mování sí</b>                                                                            | <b>⊈</b><br>tě                                      | I 🕶 🖸          | 15:                                |
| Metoda EAP V PEAP Ověření Phase 2 V Připojit Zrušit                                                                                                    | Wi-Fi<br>WiFi<br>Vyhleda<br>Ozna                                                                   | ivání<br>imování sí<br>Připojit k                                                                               | tě<br>síti edu                                      | ıl 🕶 🖸<br>roam | √                                  |
| V PEAP V<br>Ověření Phase 2<br>V Připojit Zrušit                                                                                                    | Mi-Fi<br>Wi-Fi<br>Vyhleda<br>Ozna<br>On<br>Sit<br>Sita<br>Zab                                      | ávání<br>I <b>MOVÁNÍ SÍ</b><br>Připojit k<br>signálu Vynik<br>ezpečení Ente                                     | کی ہے ۔<br>tě<br>síti edui<br>cající<br>erprise(802 | roam<br>2.1x)  | v<br>V                             |
| Připojit Zrušit                                                                                                    | Wi-Fi<br>WiFi<br>Vyhleda<br>Ozna<br>Ozna<br>Sit<br>Sita<br>A Zab<br>N Met                          | ávání<br>IMOVÁNÍ SÍ<br>Připojit k<br>signálu Vynik<br>ezpečení Ento<br>ioda EAP                                 | tě<br>tě<br>ající<br>ající<br>erprise(80)           | roam<br>2.1x)  | 15:                                |
| Připojit Zrušit                                                                                                    | Wi-Fi<br>WiFi<br>Vyhleda<br>Ozna<br>Ozna<br>Siti<br>Sita<br>A Zab<br>N<br>Met<br>U<br>N            | ávání<br><b>MOVÁNÍ SÍ</b><br><b>Připojit k</b><br>signálu <b>Vynik</b><br>ezpečení <b>Ent</b><br>ida EAP<br>EAP | tě<br>síti edu<br>ající<br>erprise(80)              | roam<br>2.1x)  | <ul> <li>15:</li> <li></li> </ul>  |
|                                                                                                    | Wi-Fi<br>WiFi<br>Vyhleda<br>Ozna<br>Ozna<br>Siti<br>Sita<br>Zab<br>N<br>Met<br>U<br>Pi<br>N<br>Ově | ávání<br>MOVÁNÍ SÍ<br>Připojit k<br>signálu Vynik<br>ezpečení Ento<br>ioda EAP<br>EAP<br>Fení Phase 2           | الله الله الله الله الله الله الله الله             | roam<br>2.1x)  | <ul> <li>15:</li> <li>✓</li> </ul> |

eduroam

Nastavte ověření pomocí MSCHAPv2 a zadejte uživatelské jméno včetně realmu (domény) a heslo pro eduroam.

| A       | S. <b>1</b> .              | .ıl 🕶 🖸 | 15:31        |
|---------|----------------------------|---------|--------------|
| Wi      | iFi                        |         |              |
| Vyh     | nledávání                  |         | $\checkmark$ |
| Oz      | znamování sítě             |         | ſ            |
| O<br>ni | Připojit k síti ed         | uroam   |              |
| 511     | Ověření Phase 2            |         | _            |
| N       | MSCHAPV2                   |         |              |
| u       | Identita                   |         |              |
| Ν       | 12345678@cuni.cz           |         |              |
| U       |                            |         |              |
|         | Připojit                   | Zrušit  |              |
| Zab     | pezpečeno pomocí 802.1x EA | γP      | i            |
| VC      | DIP                        |         | (jq          |
| Zab     | bezpečení WEP              |         |              |
| FV      | VLAN                       |         |              |
| Ą       | . ⊈                        | .ıl 🕶 🖸 | 15:32        |
| Wi      | iFi                        |         |              |
| Vyh     | nledávání                  |         | $\checkmark$ |
| Oz      | znamování sítě             |         |              |
| O<br>Ni | Připojit k síti ed         | uroam   |              |
| Sít     | Anonymní identita          |         |              |
| U<br>N  | 12345678@cuni.cz           |         |              |
| Д       | Heslo bezdrátové sítě      |         |              |
| N       | •••••                      |         |              |
| u       |                            |         |              |
| N       | DSI: a lit                 | Zrušit  |              |
| C       | Pripojit                   | LIGUIC  |              |
| Compile | zabezpečená síť            | Litable | ,            |

eduroam

Nyní by mělo připojení do sítě eduroam fungovat. Kliknutím na název sítě je možné zobrazit informace o připojení.

| A<br>Will Fi                                                                                                    | ŕ                                                                       | ØII                             | 🥶 (Qʻ                | 15     |
|----------------------------------------------------------------------------------------------------|-------------------------------------------------------------------------|---------------------------------|----------------------|--------|
| WI-FI                                                                                                    |                                                                         |                                 |                      |        |
| WIFI<br>Připojeno k síti e                                                                                                    | eduroam                                                                 |                                 |                      | •      |
| Oznamová                                                                                                    | ní cítă                                                                 |                                 |                      |        |
| Oznamování do:                                                                                                    | stupných                                                                |                                 |                      | $\sim$ |
| nezabezpečenýc                                                                                                    | h sítí                                                                  |                                 |                      |        |
| Sítě WiFi                                                                                                    |                                                                         |                                 |                      |        |
| eduroam                                                                                                    |                                                                         |                                 |                      |        |
| Pripojeno                                                                                                    |                                                                         |                                 |                      |        |
| uk-visitors                                                                                                    | -14                                                                     |                                 |                      |        |
| Nezabezpecena                                                                                                    | sit                                                                     |                                 |                      |        |
| UK-SIMPIE<br>Nezabezpečená                                                                                                    | síť                                                                     |                                 |                      | -      |
|                                                                                                    |                                                                         |                                 |                      |        |
|                                                                                                    | ((•                                                                     | Ø.,                             | <b>•</b> (0)         | 15     |
| <b>A</b><br>Wi-Fi                                                                                                    | -))<br>((-                                                              | Q .1                            | ğ 🖷                  | 15     |
| <b>А</b><br><sup>Wi-Fi</sup><br>WiFi                                                                                                    | ((e                                                                     | Q.,,                            | <b>(</b> )           | 15     |
| ₩i-Fi<br>WiFi<br>Připojeno k siti e                                                                                                    | eduroam                                                                 | Q.,1                            | ۲<br>۲               | 15     |
| Wi-Fi<br>WiFi<br>Připojeno k siti e<br>Oznamovál                                                                                                    | eduroam<br>ní sítě                                                      | Q.,,                            | <b>e</b> (ý          | 15     |
| Wi-Fi<br>WiFi<br>Připojeno k siti e<br>Oznamovát                                                                                                    | ₹<br>eduroam<br>ní sítě<br>roam                                         | <b>ا</b> ر. (2                  | e ()                 | 15     |
| Wi-Fi<br>WiFi<br>Připojeno k siti e<br>Oznamovát<br>o<br>Di co edur                                                                                                    | ₹<br>eduroam<br>ní sítě<br>roam                                         | <b>₩</b>                        | e (ğ                 | 15     |
| Wi-Fi<br>WiFi<br>Připojeno k siti e<br>Oznamovár<br>O<br>N<br>Sit<br>Stav Připoje<br>Rychlost 54                                                                                                    | eduroam<br>ní sítě<br>roam<br>eno<br>Mbps                               | Q                               | <u>ک</u> ا<br>۱      | 15     |
| Wi-Fi<br>WiFi<br>Připojeno k siti e<br>Oznamová<br>O<br>D<br>O<br>D<br>O<br>C<br>D<br>O<br>C<br>D<br>C<br>D | eduroam<br>ní sítě<br>roam<br>Mbps                                      | <b>Q</b>                        | <u>ک</u><br>۲        | 15     |
| Wi-Fi<br>WiFi<br>Připojeno k siti e<br>Oznamovát<br>O<br>Sít<br>Stav Připoje<br>Rychlost 54<br>Kanál 11<br>Síla signálu<br>Zabezpečení                                                                                                    | eduroam<br>ní sítě<br>roam<br>Mbps<br>Vynikajíc<br>Enterpr              | یں۔ ان ا                        | Ix)                  | 15     |
| Wi-Fi<br>WiFi<br>Připojeno k siti e<br>Oznamová<br>O<br>Oznamová<br>O<br>Rychlost 54<br>Kanál 11<br>Síla signálu<br>Zabezpečení<br>Adresa IP 19                                                                                                    | eduroam<br>ní sítě<br>roam<br>Mbps<br>Vynikajíc<br>Enterpr<br>95.113.93 | اری میں<br>(<br>ise(802.<br>105 | ✓ ()                 | 15     |
| Wi-Fi<br>WiFi<br>Připojeno k siti e<br>Oznamovál<br>O<br>D<br>Stav Připoje<br>Rychlost 54<br>Kanál 11<br>Síla signálu<br>Zabezpečení<br>Adresa IP 19                                                                                                    | eduroam<br>ní sítě<br>roam<br>Mbps<br>Vynikajíc<br>Enterpr<br>95.113.93 | í<br>ise(802.                   | دی ۲:<br>۱x)         | 15     |
| Wi-Fi<br>WiFi<br>Připojeno k siti e<br>Oznamová<br>O<br>D<br>O<br>C<br>D<br>O<br>C<br>D<br>O<br>O<br>C<br>D<br>O<br>O<br>O<br>O<br>O<br>O<br>O<br>O                                                                                                    | eduroam<br>ní sítě<br>roam<br>Mbps<br>Vynikajíc<br>Enterpr<br>95.113.93 | í<br>ise(802.<br>2105           | د آن<br>1x)<br>rušit | 15     |

Coloseum

Uživatelské jméno a heslo se po úspěšném přihlášení uloží do systému a při dalším připojení již není nutné jméno a heslo znovu zadávat.

## Návrat na hlavní stránku

Název a logo eduroam jsou registrovanou ochrannou známkou společnosti <u>TERENA</u>.